NIMBI OPEN

#### FORNECEDOR - GESTÃO DE CENTROS DE DISTRIBUIÇÃO

nim

Este material e conteúdo é de uso exclusivo da Nimbi S.A. Está disponível para parceiros de negócios e fornecedores cadastrados na Rede Nimbi. Caso deseje reproduzi-los entre em contato com nosso atendimento.

Copyright © NIMBI S.A.

# O que é o Nimbi Open?

#### nimbiopen

O Nimbi Open é o marketplace de produtos e serviços aberto da Nimbi, onde todas as empresas podem comprar e vender.

Esse é o único marketplace desenhado para atender exclusivamente as demandas do mercado B2B, permitindo que os vendedores definam seus preços para clientes corporativos e sem os riscos de fraude do mundo B2C.

Na conta Nimbi Open de sua empresa, usuários com perfil/permissionamento de Fornecedor podem incluir/cadastrar seus Centros de Distribuição.

Acesse: https://nimbiopen.com.br

Em seguida, no pop up para o login, insira suas Credenciais de Acesso (<u>e-mail de login/senha</u>).

| nimbiopen (Encontre aqui                            |                                                  | Q Diá, faça<br>ou cadast                                                        |  |
|-----------------------------------------------------|--------------------------------------------------|---------------------------------------------------------------------------------|--|
| Compre por departamento 💙                           |                                                  | São Paulo                                                                       |  |
| <                                                   | TUDO PA<br>SUA EMP                               | RA<br>RESA                                                                      |  |
| Curadoria     Selecionamos os melhores fornecedores | Economize<br>Preços especiais para atender o 828 | <ul> <li>One stop shop.</li> <li>42 itens para atender sua área de c</li> </ul> |  |
| û<br>☐ ☐ ② Olá, faç<br>ou cada                      | a seu login<br>astre-se                          |                                                                                 |  |
|                                                     |                                                  |                                                                                 |  |
| E-mail:<br>E-mail                                   |                                                  |                                                                                 |  |
| Senha:                                              |                                                  |                                                                                 |  |
| -                                                   |                                                  |                                                                                 |  |
| recupere sua senha                                  |                                                  |                                                                                 |  |

## nimbiopen

#### Dica (s)

As permissões poderão ser configuradas pelos Administradores aos usuários no Nimbi Open, na área logada.

Basta que o Administrador acesse a plataforma e navegue a ao Menu Superior > Configurações > Configurações Gerais > Usuários > Selecionar o Usuário e delegue o perfil 'Fornecedor' ao usuário desejado.

Na área responsável pela configuração da Empresa, clique em Configurações

#### **Gerais > Centros de Distribuição.**

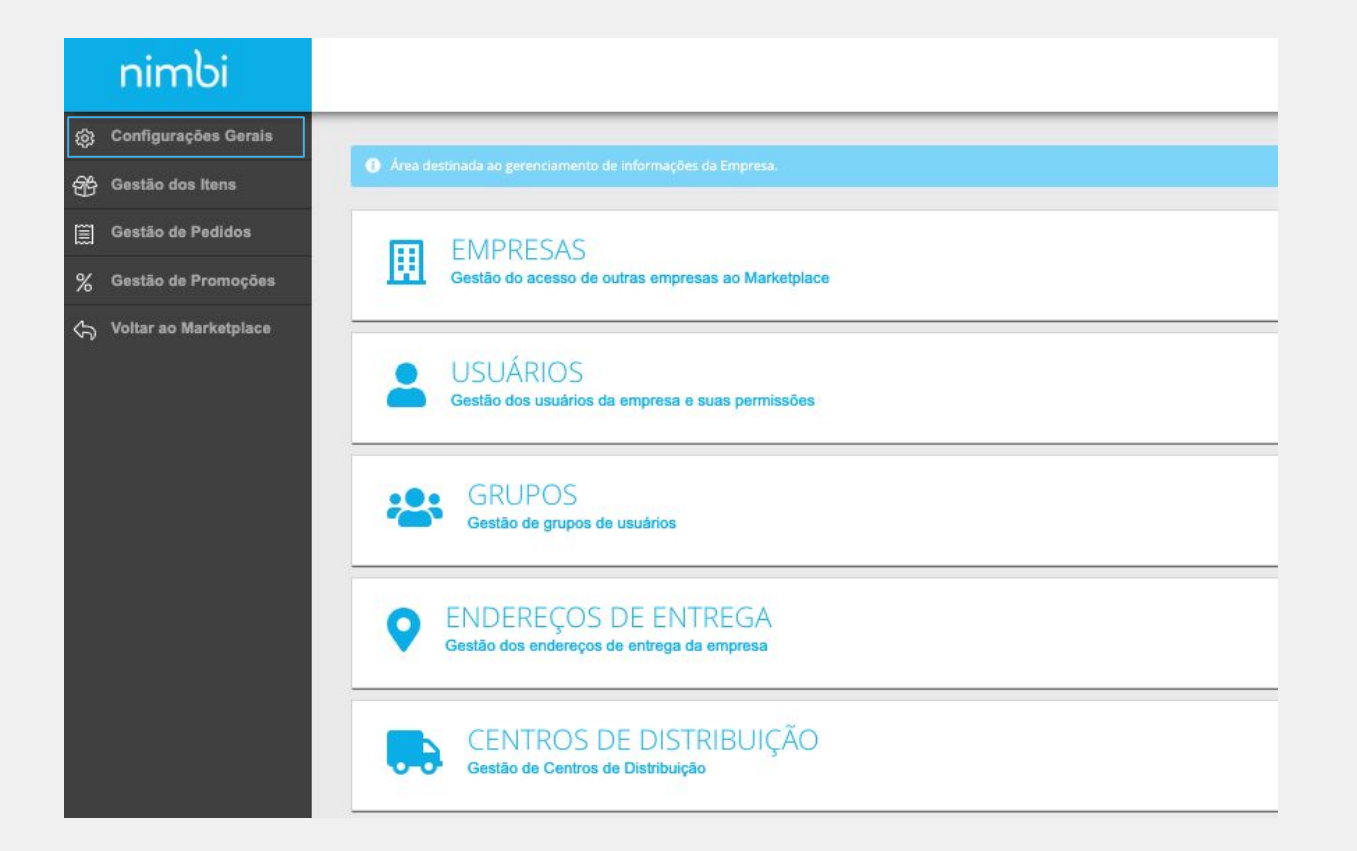

#### nimbiopen

Dica (s)

As permissões poderão ser configuradas pelos Administradores aos usuários no Nimbi Open, na área logada.

Basta que o Administrador acesse a plataforma e navegue a ao Menu Superior > Configurações > Configurações Gerais > Usuários > Selecionar o Usuário e delegue o perfil 'Fornecedor' ao usuário desejado.

Na página <u>Centro de Distribuição</u>, clique no botão Adicionar e, em seguida, escolha a opção UM CD.

|        | UM CD |
|--------|-------|
| Todos  | •     |
| Status | 15    |
| Ativo  |       |
| Ativo  | 18    |

## nimbiopen

Dica (s)

As permissões poderão ser configuradas pelos Administradores aos usuários no Nimbi Open, na área logada.

Basta que o Administrador acesse a plataforma e navegue a ao Menu Superior > Configurações > Configurações Gerais > Usuários > Selecionar o Usuário e delegue o perfil 'Fornecedor' ao usuário desejado.

Insira todas as informações obrigatórias relacionados ao endereço, começando pelo CEP. Feito isso, clique em Salvar.

| ome*                   | Código *               |  |
|------------------------|------------------------|--|
| Entrega Suporte        | 0987                   |  |
| NPJ                    |                        |  |
| 34567890-098           |                        |  |
| EP *                   | Logradouro             |  |
| 04547-130              | Alameda Vicente Pinzon |  |
| lúmero                 | Complemento            |  |
|                        |                        |  |
| lairro                 | Cidade                 |  |
| Vila Olímpia           | São Paulo              |  |
| ódigo Município (IBGE) | UF                     |  |
| 3550308                | SP                     |  |
| stado                  | País                   |  |
| São Paulo              | Brasil                 |  |

## nimbiopen

Dica (s)

As permissões poderão ser configuradas pelos Administradores aos usuários no Nimbi Open, na área logada.

Basta que o Administrador acesse a plataforma e navegue a ao Menu Superior > Configurações > Configurações Gerais > Usuários > Selecionar o Usuário e delegue o perfil 'Fornecedor' ao usuário desejado.

Acesse nim.bi/suporte

A navegação será redirecionada para a lista de CDs.

Uma mensagem confirmará a operação realizada com sucesso.

| ção    |                              |                                                                                                  | ADICIONAR -                                                                                                    |
|--------|------------------------------|--------------------------------------------------------------------------------------------------|----------------------------------------------------------------------------------------------------|
| ÇÃO    |                              |                                                                                                  | ADICIONAR -                                                                                                    |
| ÇÃO    |                              |                                                                                                  | ADICIONAR -                                                                                                    |
|        |                              |                                                                                                  |                                                                                                    |
|        |                              |                                                                                                  | Iodos                                                                                                    |
|        |                              |                                                                                                  |                                                                                                    |
| Código | CEP                          | Endereço                                                                                         | Status                                                                                                    |
| e 0987 | 04547130                     | Alameda Vicente Pinzor                                                                           | Ativo                                                                                                    |
| matriz | 04547130                     | Alameda Vicente Pinzor                                                                           | Ativo                                                                                                    |
| rt     | Código<br>rte 0987<br>matriz | Código         CEP           rte         0987         04547130           matriz         04547130 | Código     CEP     Endereço       rte     0987     04547130     Alameda Vicente Pinzor       matriz     04547130     Alameda Vicente Pinzor |

## nimbiopen

#### Dica (s)

Caso precise alterar alguma informação, clique no nome do Centro de Distribuição que foi cadastrado e no botão Editar.

Após editar os campos clique em "Salvar" para confirmar as alterações.

# POWERING YOUR SUPPLY CHAIN

Alameda Vicente Pinzon, 51, 6º Andar - Vila Olímpia - São Paulo, SP